#### ¿CÓMO SE CANCELA UNA RESERVA?

1. Para consultar o cancelar tus reservas, accede a Mi cuenta desde el Cercabib, con el código y la contraseña que utilizas habitualmente para acceder a la intranet de la UB.

2. Clica en la opción *Solicitudes*. Selecciona la sala y ya podrás cancelar tu reserva.

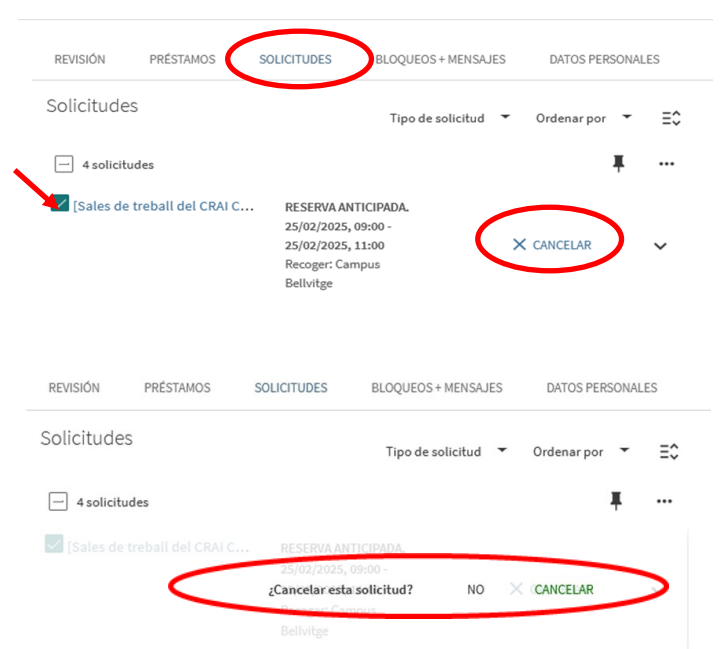

# Cerca**bib**

Accede a todos los recursos en soporte papel y electrónico del CRAI a través del Cercabib.

cercabib.ub.edu

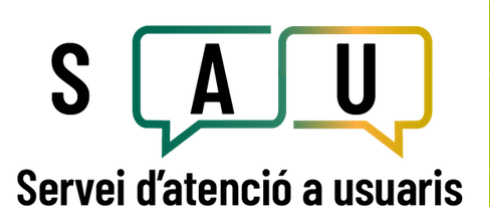

Para saber más, accede al Servicio de atención a usuarios, un servicio de atención personalizada las 24 horas al día y 7 días a la semana.

### crai.ub.edu/sau

En el web del CRAI puedes encontrar más información sobre los cursos que se impartirán en tu biblioteca.

## crai.ub.edu/formacio

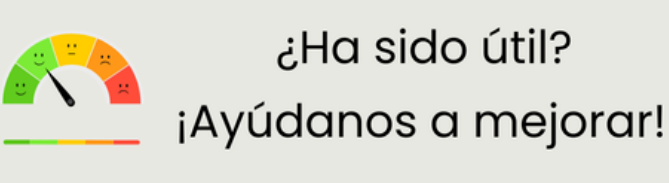

crai.ub.edu

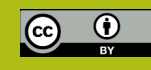

### **UNIVERSITAT** DE BARCELONA

# Reserva de salas de trabaio

Guía rápida

entre de Recursos per a

| Solicitud cancela | ada con éxito |
|-------------------|---------------|
|                   | DESCARTAR     |

Consulta las instrucciones de uso de las salas de trabajo en: <https://crai.ub.edu/sites/ default/files/imatges/serveis/ cartell\_sales\_de\_treball\_2021\_definitiu.pdf>.

#### Un vez confirmada la cancelación aparece el mensaje siguiente:

#### ¿QUÉ ES?

Este servicio tiene por objeto facilitar el uso de las salas de trabajo de los CRAI bibliotecas para que puedas disfrutar de un espacio donde realizar trabajos individuales o en grupo.

¿Quién puede reservar las salas de trabajo? Los usuarios de la comunidad de la UB que tengan derecho con el carnet vigente y no bloqueado.

Las reservas se pueden realizar y/o modificar desde cualquier ordenador o dispositivo. Para efectuar el préstamo, dirígete al mostrador del CRAI biblioteca a la hora que tengas asignada la reserva.

#### 🗐 ¿CÓMO SE HACE UNA RESERVA?

**1.** Desde el Cercabib <<u>https://cercabib.ub.edu/</u>>, clica en *Disponibilidad y reserva de salas de trabajo*.

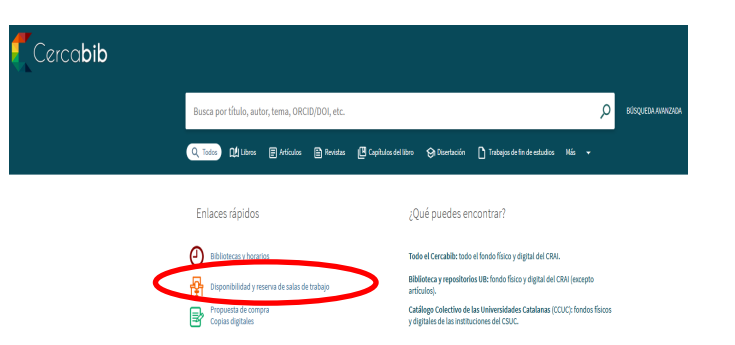

**2.** Escoge la biblioteca. Podrás ver las salas que hay disponibles y hacer la reserva en el Cercabib.

| Sales de treball del CRAI Biblioteca de Belles Arts                                     |   |  |  |  |
|-----------------------------------------------------------------------------------------|---|--|--|--|
| Consulteu la disponibilitat de les sales de treball del CRAI Biblioteca de Belles Arts: |   |  |  |  |
| Sala 1 (màxim 8 persones)                                                               | ~ |  |  |  |
| Sala 2 (màxim 6 persones)                                                               | ~ |  |  |  |
| Sala 3 (màxim 8 persones)                                                               | ~ |  |  |  |
| Sala 4 (màxim 6 persones)                                                               | ~ |  |  |  |
| Sala polivalent (màxim 25 persones)                                                     | ~ |  |  |  |
|                                                                                         |   |  |  |  |

**3.** Antes de iniciar la reserva, debes identificarte desde el *Cercabib* <<u>https://cercabib.ub.edu/</u>, del mismo modo que lo haces en la intranet de la UB.

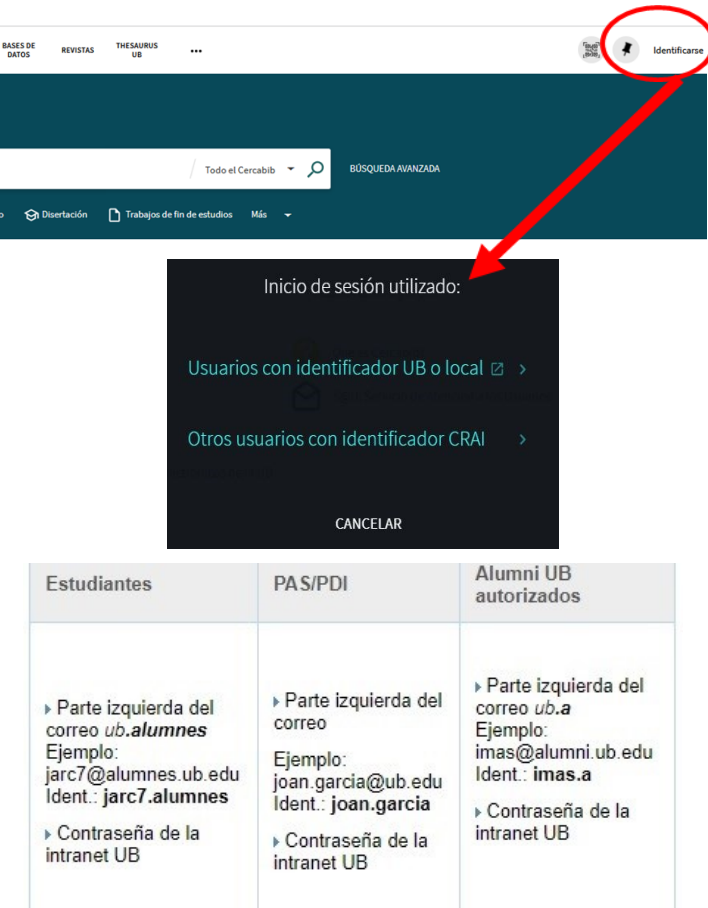

#### 4. Escoge la sala y clica en Solicitar a la UB.

| ÍTEM:     | S DE UBICACIÓN                                                      |                                                                                     |                   |    |
|-----------|---------------------------------------------------------------------|-------------------------------------------------------------------------------------|-------------------|----|
| Be<br>Ver | lles Arts<br>disponibilidad , Sala general, <b>; Espai d'Estudi</b> |                                                                                     | Y                 | Ξ¢ |
|           | Ejemplar en sitio (5 solicitudes)<br>Préstamo 2 horas               | Volúmenes/descripción: Sala Polivalent (25 persones)<br>Topográfico: Espai d'Estudi | Solicitar a la UB | ~  |
|           | Ejemplar en sitio (0 solicitudes)<br>Préstamo 2 horas               | Volúmenes/descripción: Sala 1 (8 persones)<br>Topográfico: Espai d'Estudi           | Solicitar a la UB | ~  |
|           | Ejemplar en sitio (0 solicitudes)<br>Préstamo 2 horas               | Volúmenes/descripción: Sala 2 (6 persones)<br>Topográfico: Espai d'Estudi           | Solicitar a la UB | ~  |

**5.** Antes de hacer la petición, puedes también consultar la disponibilidad de la sala.

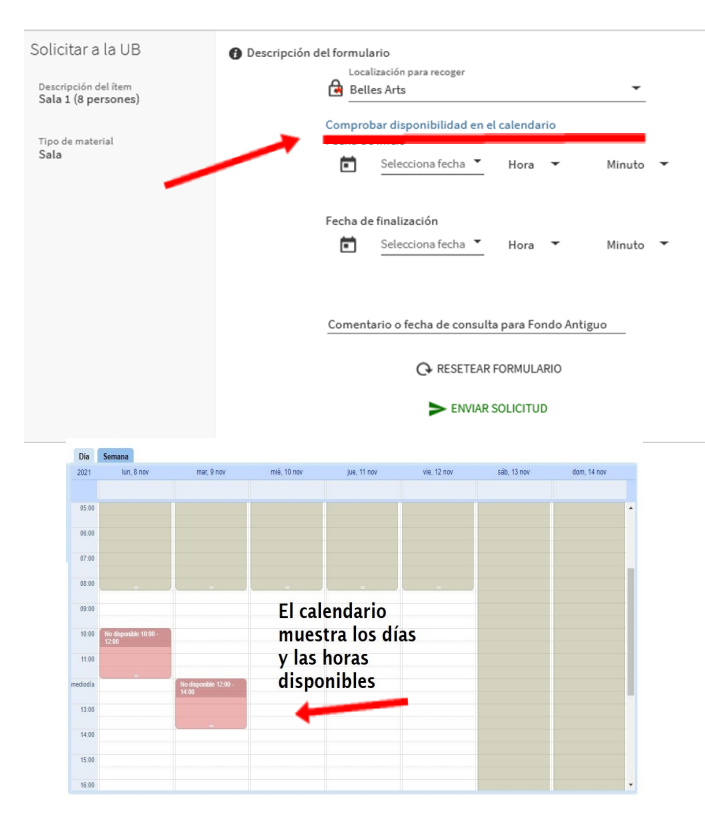

# **6.** Ya puedes hacer la reserva. Indica la fecha y hora de inicio y de finalización (**2 horas** máximo).

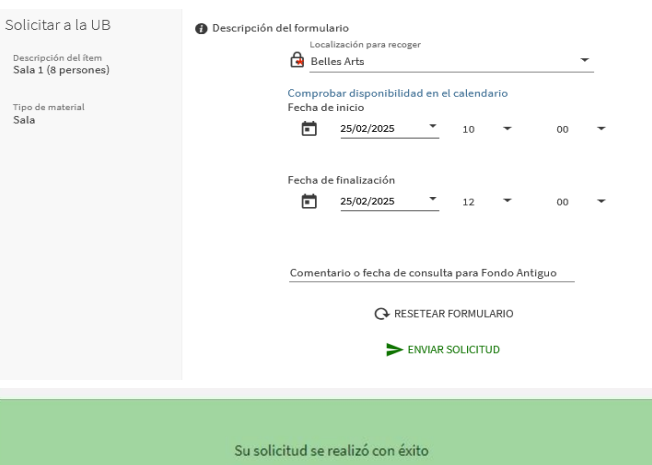

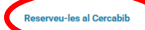